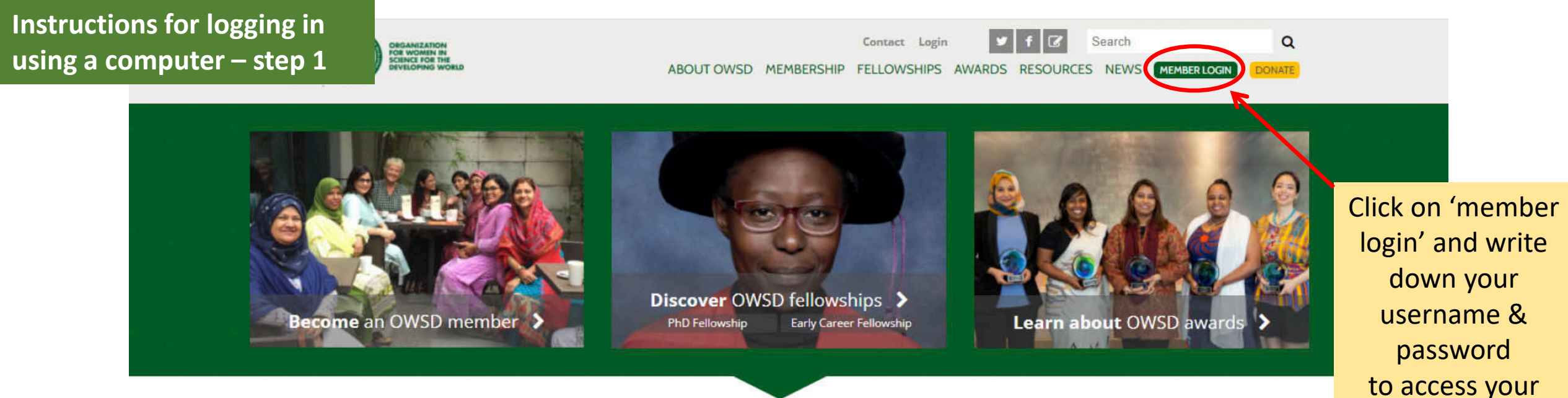

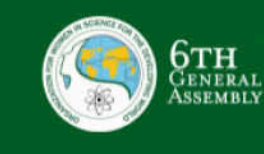

Registration now open! OWSD 6th GENERAL ASSEMBLY AND INTERNATIONAL CONFERENCE Women, science and development

**UNITING** WOMEN SCIENTISTS FROM THE DEVELOPING WORLD

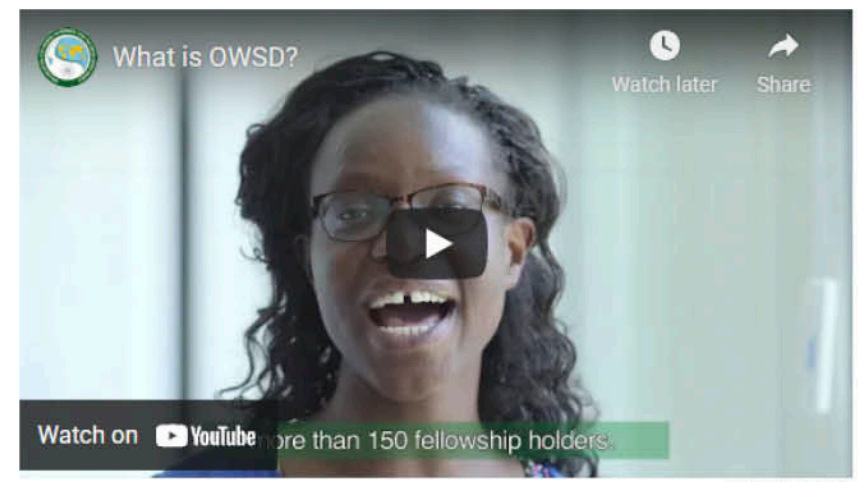

More Videos >

**OWSD** account

Instructions for logging in using a computer – step 2

#### **IMPORTANT:**

| Post workers av                                                                                                    |                                                                                         | Contact Login V F C Search Q<br>ABOUT OWSD MEMBERSHIP FELLOWSHIPS AWARDS RESOURCES NEWS MEMBERLOGIN DONATE |
|----------------------------------------------------------------------------------------------------|-----------------------------------------------------------------------------------------|----------------------------------------------------------------------------------------------------|
| Stay up to date with<br>what's happening in<br>the OWSD world:<br>Subscribe to the                                                                                                    | USERNAME<br>Enter your OWSD username.                                                   | Home / User account                                                                                        |
| OW5D newsletter                                                                                                    | PASSWORD Enter the password that accompanies your username Forgot Username or Password? | Ú                                                                                                    |
| Tweets by (j)<br>@OwsdSecretariat                                                                                                    | A                                                                                       | LOGIN                                                                                                    |
| Org. for Women in S                                                                                                    |                                                                                         |                                                                                                    |
| S-month fellowships in the US<br>are available through<br>Brookingsinst for scholars<br>nterested in driving evidence-<br>based change in girls' education<br>n low and middle-income<br>countries:<br>prookings edu/echidna-global                                                                              |                                                                                         |                                                                                                    |
| 6-month fellowships in the US<br>are available through<br>@Brookingsinst for scholars<br>interested in driving evidence-<br>based change in girls' education<br>in low and middle-income<br>countries:<br>brookings.edu/echidna-giobal<br>An info session will be held<br>today at 8.00 EDT:<br>brook gs/3EluCnm | lf you do not                                                                           |                                                                                                    |
| 6-month fellowships in the US<br>are available through<br>@Brookingsinst for scholars<br>interested in driving evidence-<br>based change in girls' education<br>in low and middle-income<br>countries:<br>brookings.edu/echidna-global<br>An info session will be held<br>today at 8:00 EDT:<br>brook gs/3EluCnm | lf you do not<br>remember your                                                          |                                                                                                    |
| S-month fellowships in the US<br>are available through<br>@Brookingsins! for scholars<br>interested in driving evidence-<br>based change in girls' education<br>in low and middle-income<br>countries:<br>prookings edu/echidna-global<br>An info session will be held<br>today at 8:00 EDT:<br>prook gs/3EluCnm | If you do not<br>remember your<br>username or                                           |                                                                                                    |
| S-month fellowships in the US<br>are available through<br>@Brookingsinst for scholars<br>interested in driving evidence-<br>based change in girls' education<br>in low and middle-income<br>countries:<br>prookings.edu/echidna-giobal<br>An info session will be held<br>today at 8:00 EDT:<br>prook gs/3EluCnm | If you do not<br>remember your<br>username or<br>password click                         |                                                                                                    |

The instructions for resetting your username/ password will be sent to the email account that you used for registering to OWSD.

If you do not receive this message in your regular mail, please check any old email accounts. This page will show after your login. If you still see the main OWSD web page, click on your username.

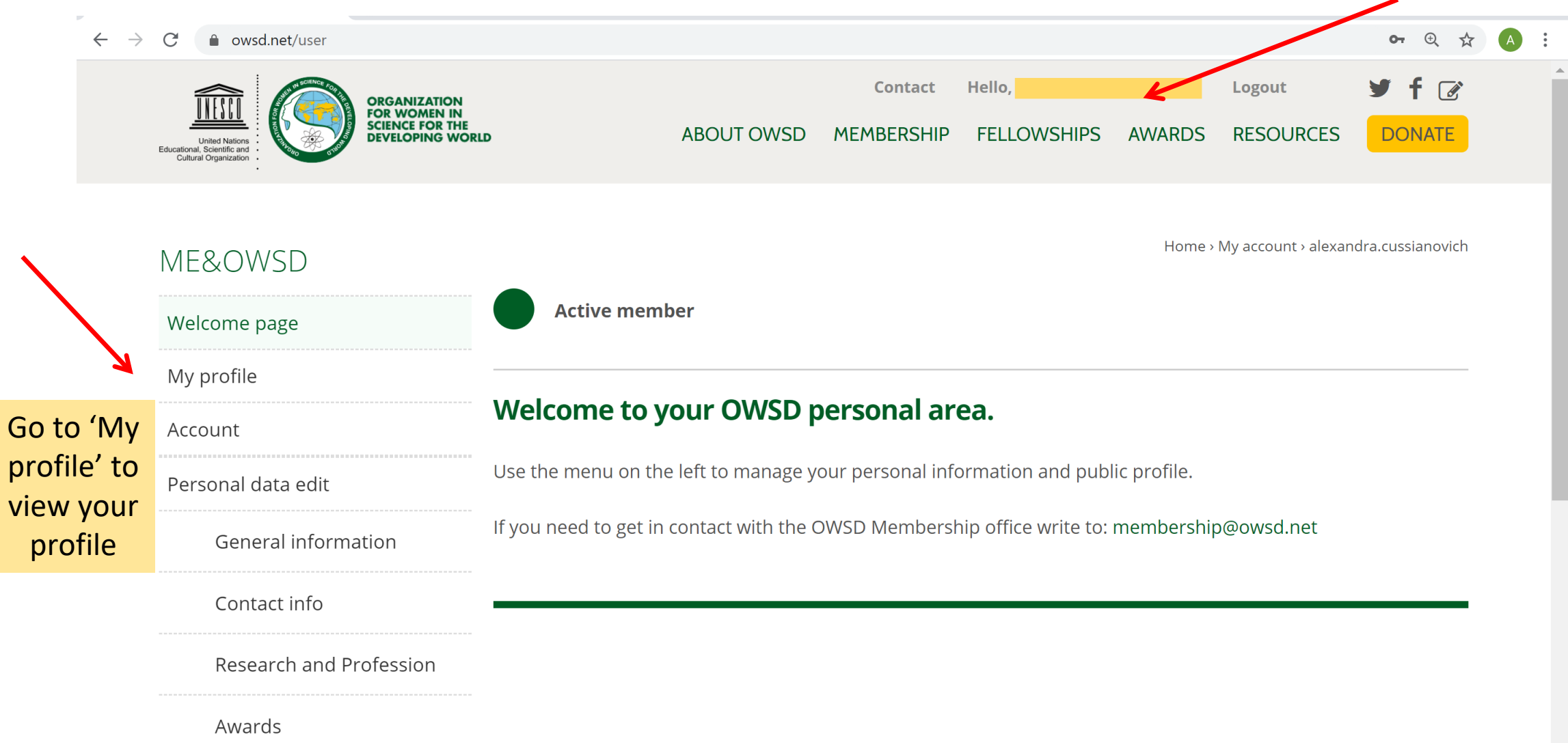

# Instructions for logging in using a computer – step 4

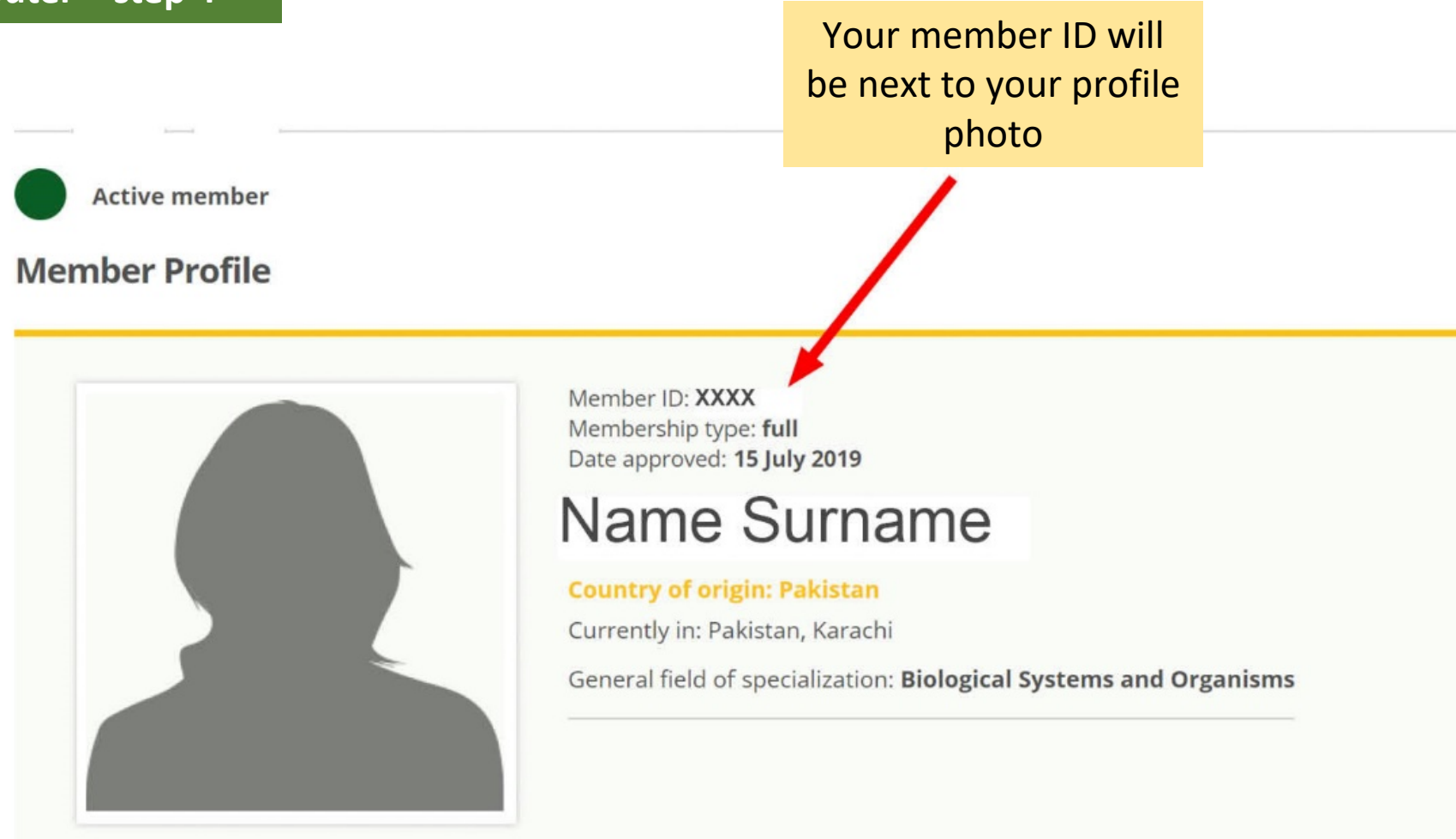

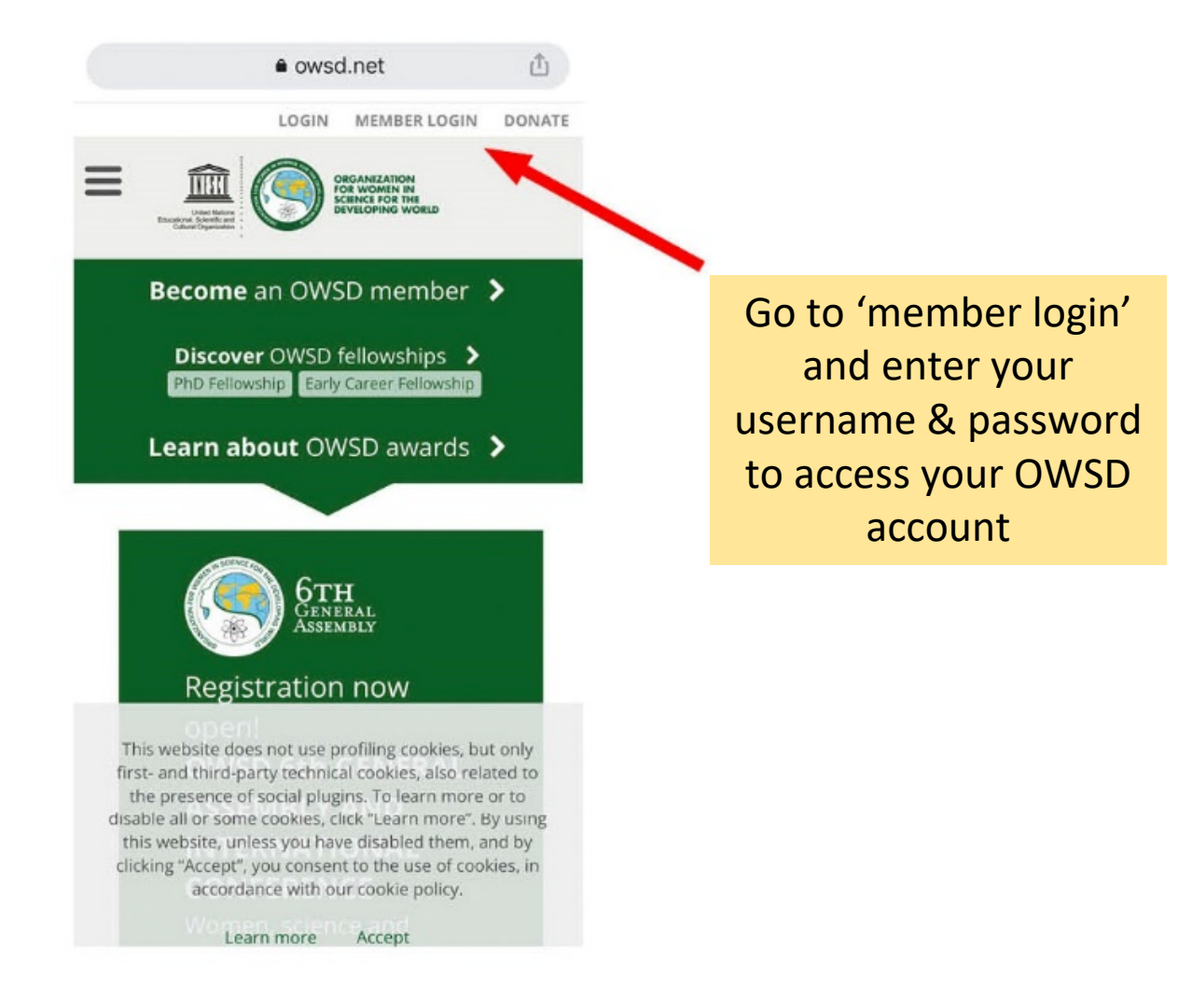

#### Click on the accordion menu next to 'Me & OWSD' to expand it

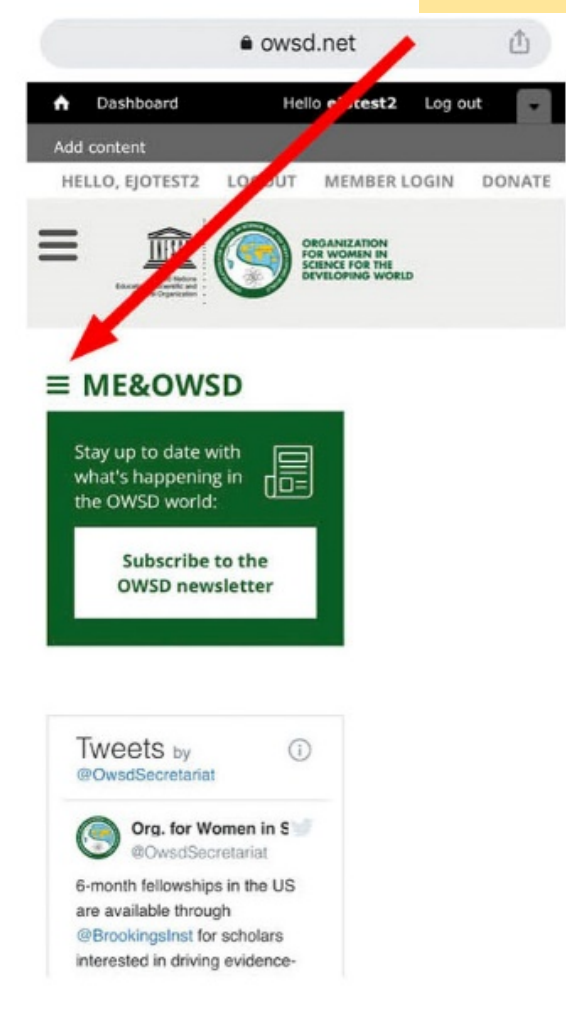

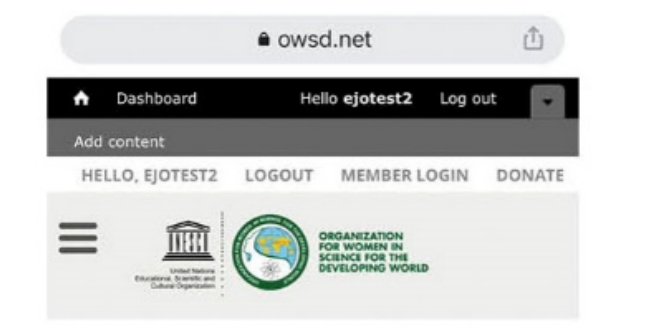

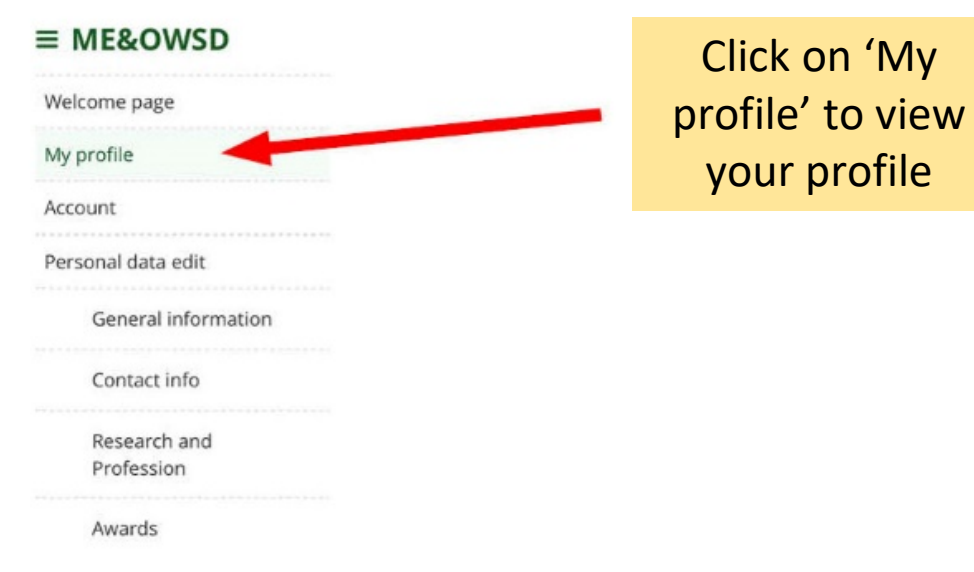

Please note that you may have to scroll down to reach the profile (if it is under the Twitter feed).

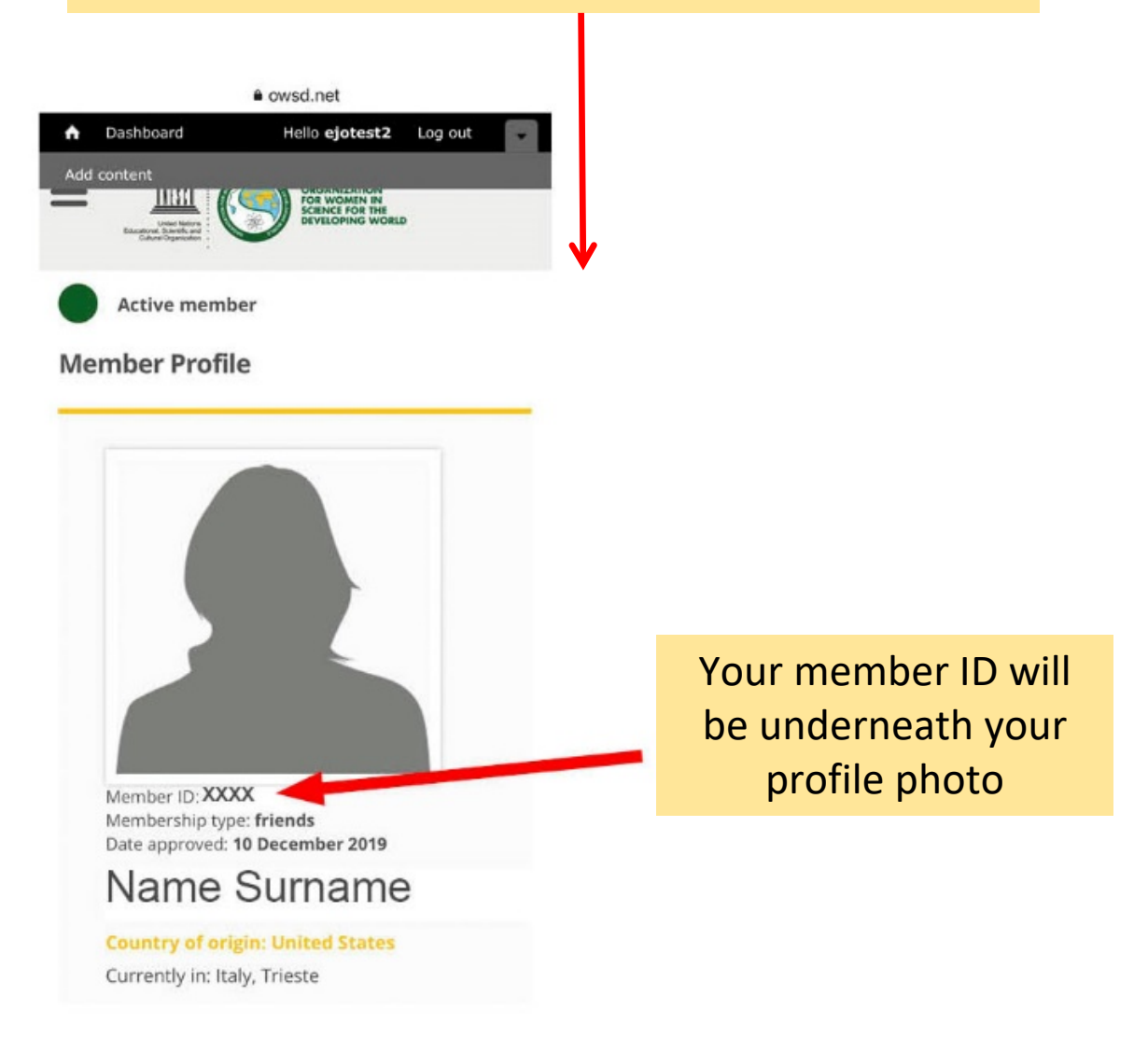